# Introduction to containerisation with docker

George Githinji KEMRI-Wellcome Trust Research Programme, Kilifi, Kenya NGS course March 2024

#### Containerization

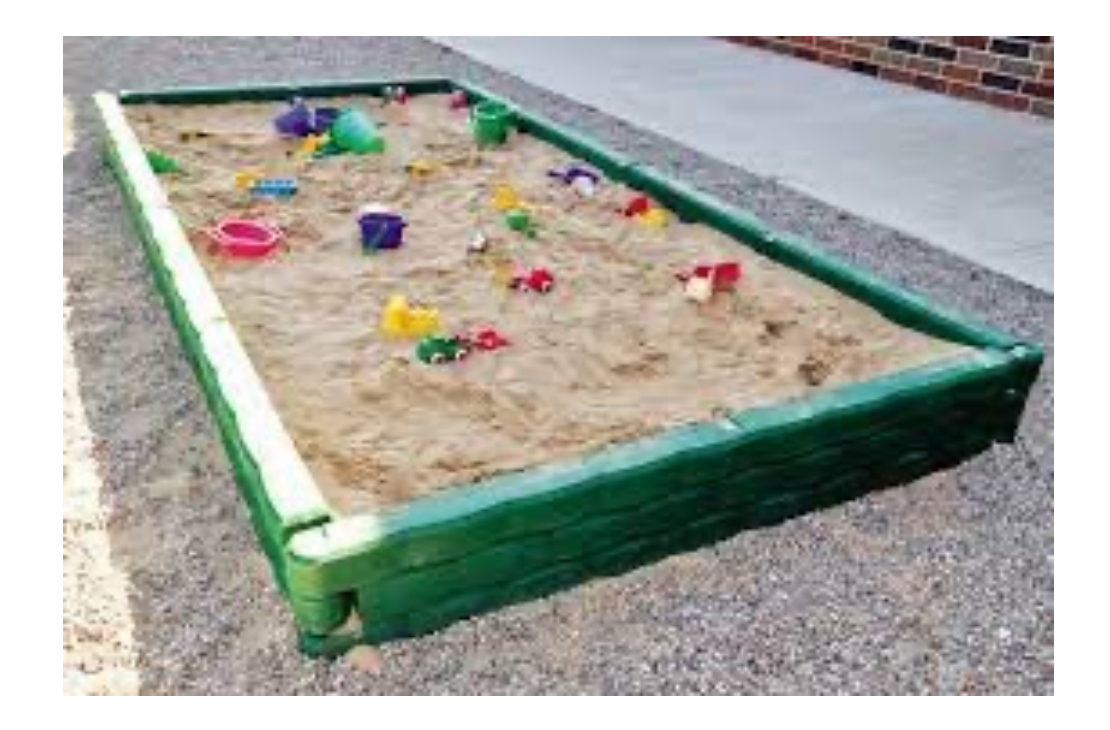

A software container is used to encapsulate a software component and the corresponding dependencies

- Sandbox

#### Containerisation

- A system that allows multiple isolated operating systems to run inside a larger, host system.
- The most basic type of containerization is chroot, which runs an application in a *jail* where it cannot see or access anything outside of its jail
- The most popular container technologies are Docker and Singularity

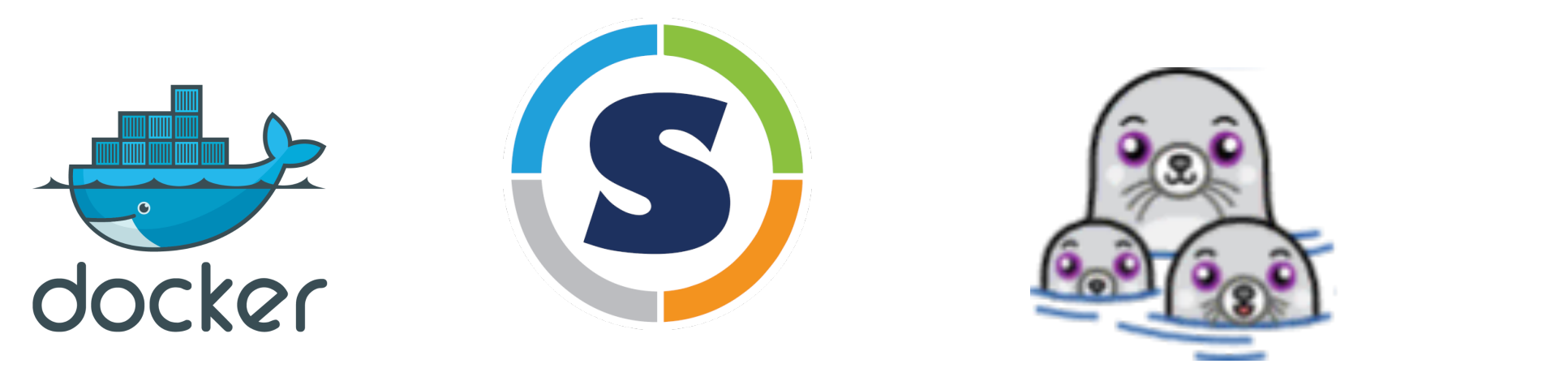

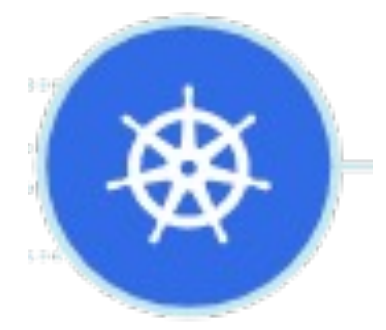

#### Docker

- An open platform for developing, shipping, and running applications.
- Docker separates your applications from your infrastructure

|                | CONTAINER |           |  |  |  |
|----------------|-----------|-----------|--|--|--|
| Арр А          | Арр В     | Арр С     |  |  |  |
| Bins/Libs      | Bins/Libs | Bins/Libs |  |  |  |
| Docker         |           |           |  |  |  |
| Host OS        |           |           |  |  |  |
| Infrastructure |           |           |  |  |  |
|                |           |           |  |  |  |

### What are the benefits?

- Isolation
- Efficiency
- Scalability
- Portablity
- Resource utilization
- Version control and Rollbacks
- Security
- Cost-effectiveness

#### Use-cases

- Analysis pipelines with many runtime tools (Python, Perl, etc) and many packages (Minimap, Samtools, GATK)
  - Snakemake, NextFlow,
- Web applications that need proxy server, databases and application code within a consitent operating environment
  - Galaxy.,

#### Docker or Virtual machines?

- Virtual are not lightweight
- Virtual machines package the entire guest OS.
- Docker uses the host kernel and a minimal OS that can be shared between containers

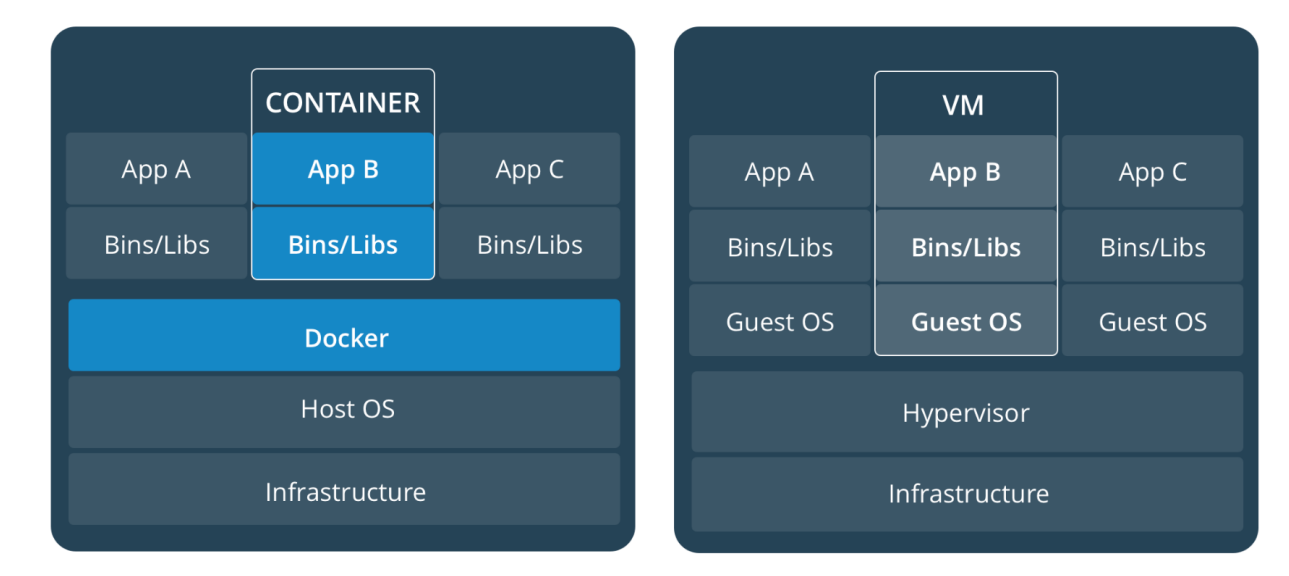

### Terminology

- Image a lightweight, stand-alone, executable package of a piece of software that includes everything needed to run it: code, runtime, system tools, system libraries, settings
- Container A running image
- Several containers can run the same image
- Host the machine running docker on which images and containers are stored and running

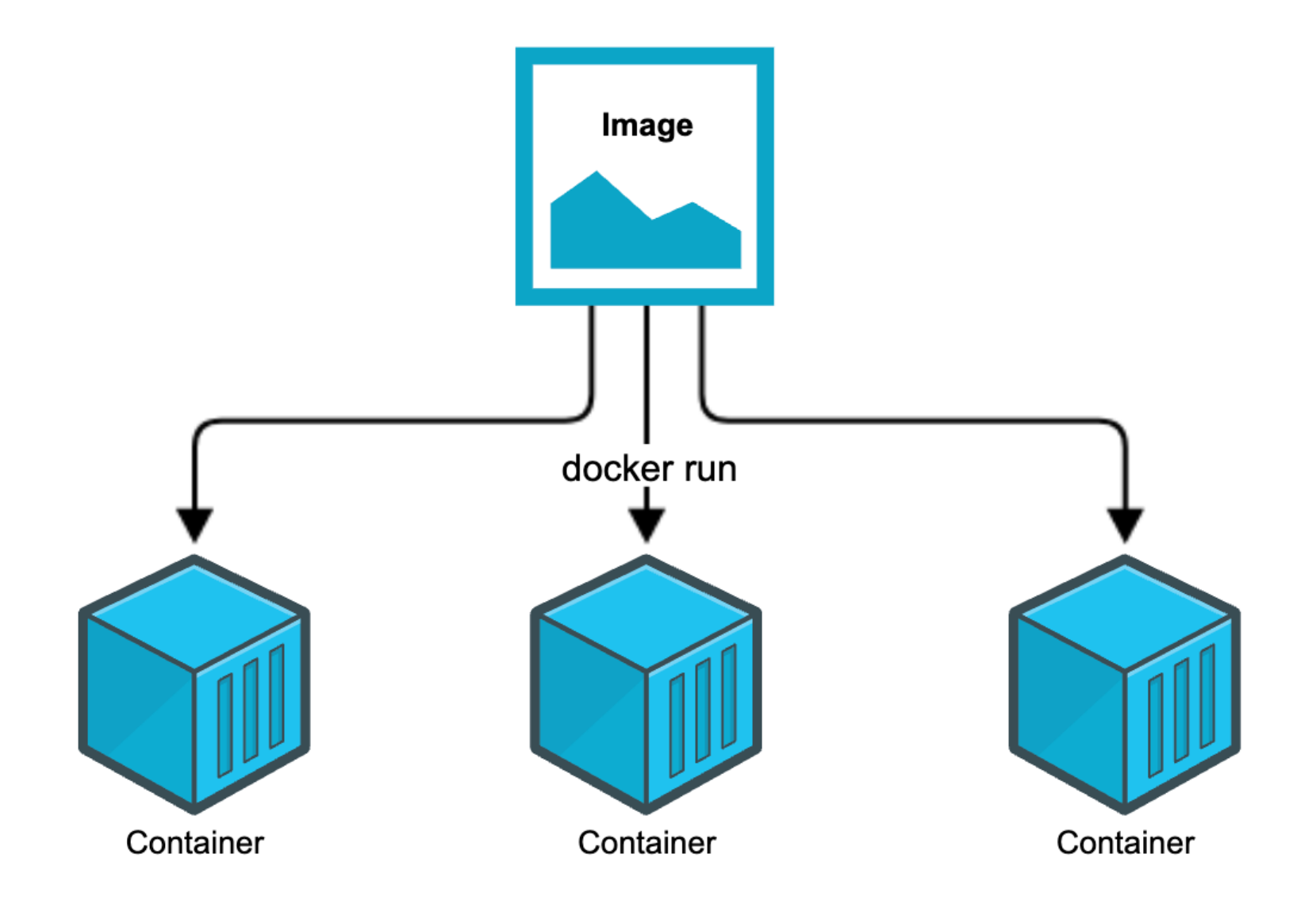

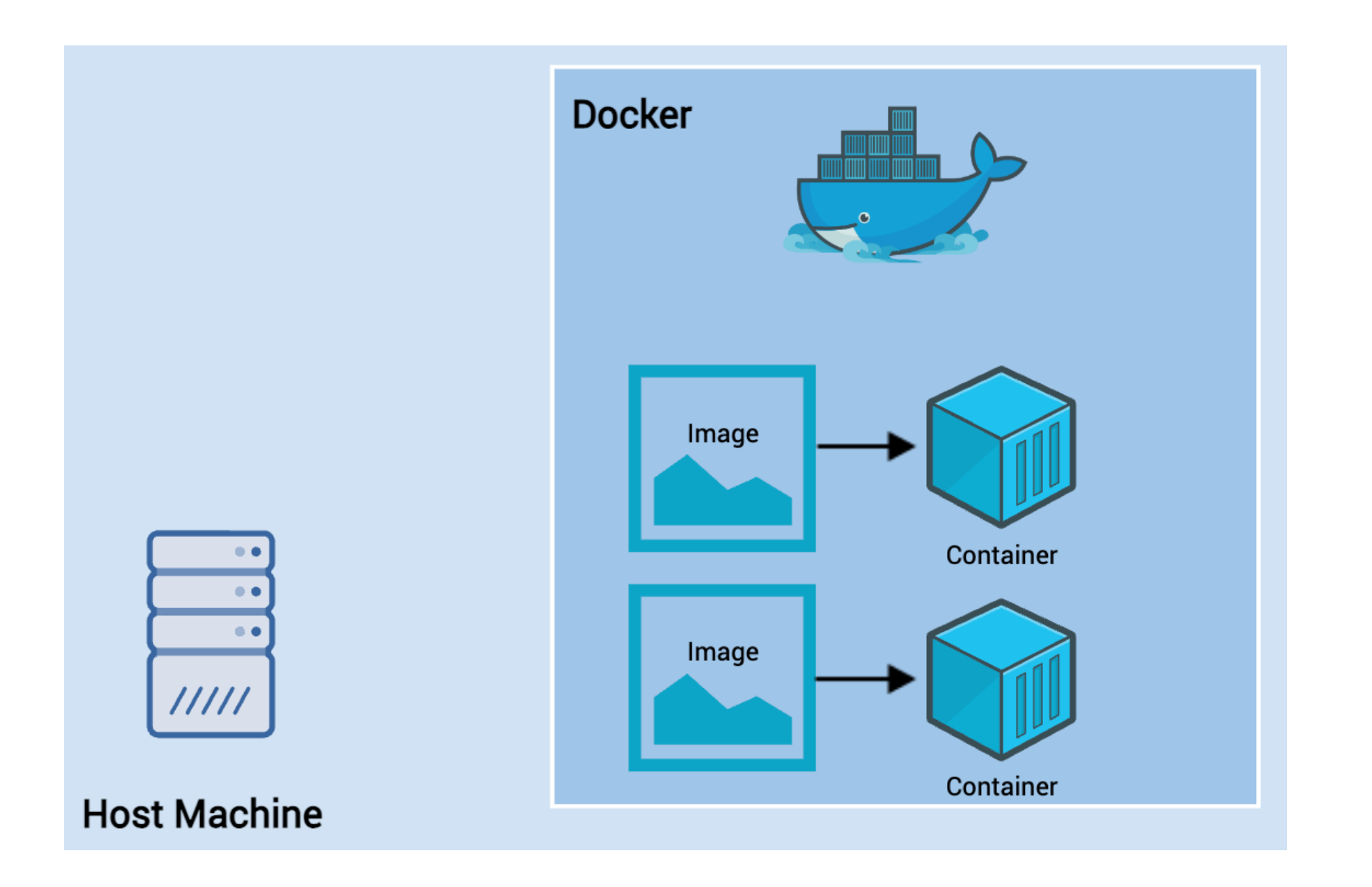

#### Installing docker

Instructions to get started with docker

https://docs.docker.com/get-docker/

Docker hub is a registry for docker containers

https://hub.docker.com/

#### Running docker

• To run a **container**, you specify the **image** name to docker run command – docker will **pull** the image from **dockerhub**.

docker run image-name

→ ~ docker run hello-world

#### Docker hub

• A cloud registry of images

https://hub.docker.com/

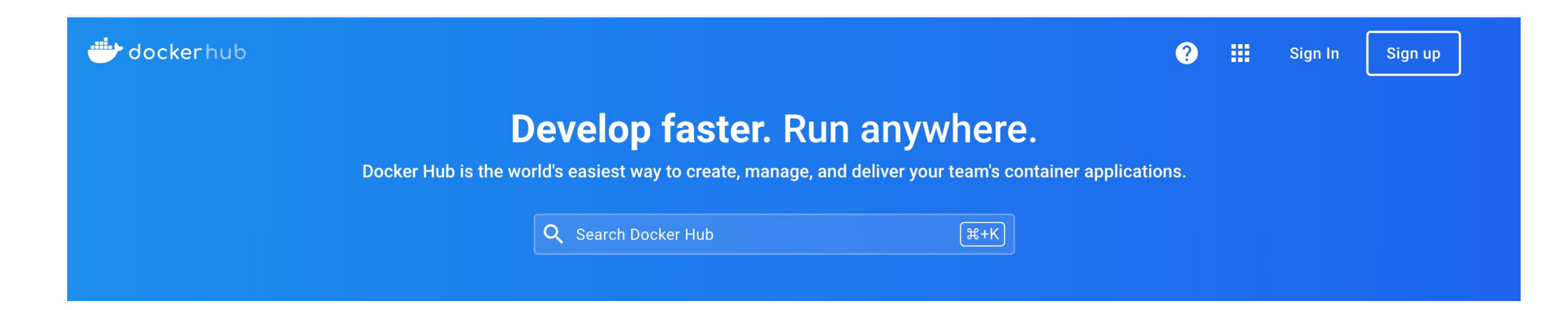

https://biocontainers.pro/

#### **BioContainers Flow**

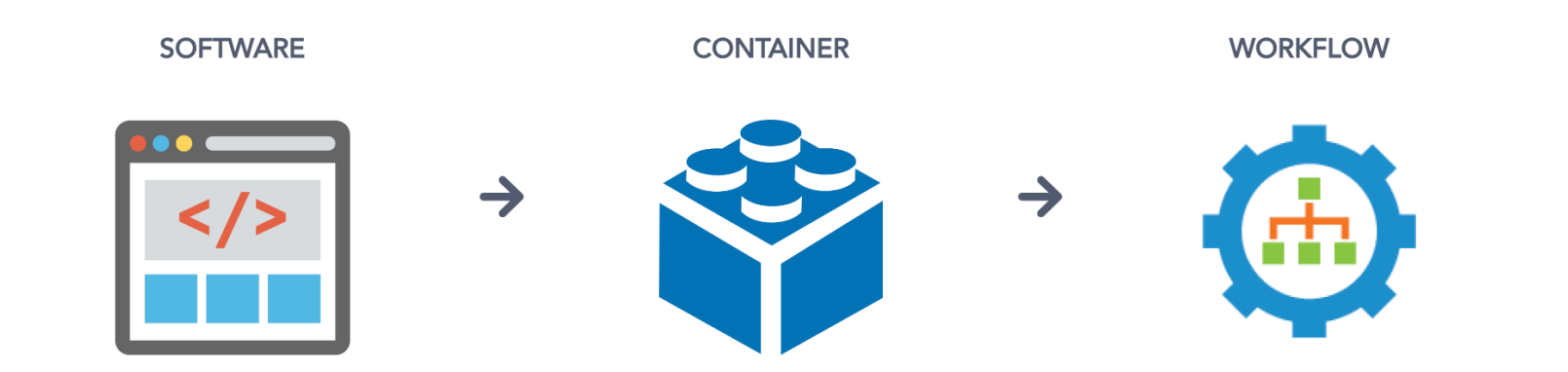

#### **Main Components**

| Registry |
|----------|
|----------|

**Specifications** 

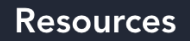

## Exercise 1: https://hub.docker.com/

Search for the best image for nextclade

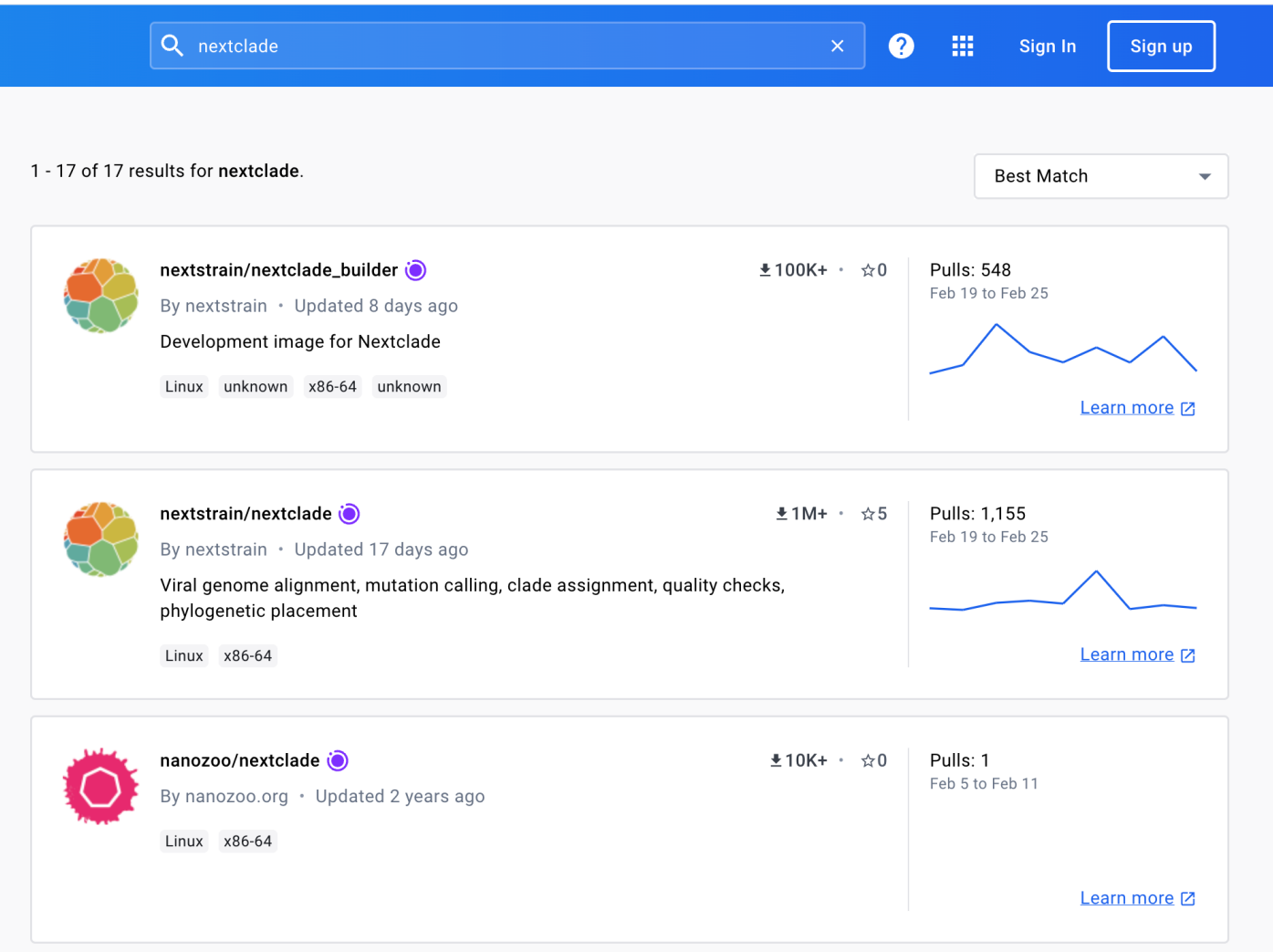

→ ~ docker pull nextstrain/nextclade
Using default tag: latest
latest: Pulling from nextstrain/nextclade
Ø9e2bc8a597c: Pull complete
b3efbaa9bac1: Pull complete
9f669c487a27: Pull complete
Digest: sha256:2c2bd89cb129448d8ae4f196c390508819720e83f5856384919d3d2c59151130
Status: Downloaded newer image for nextstrain/nextclade:latest
docker.io/nextstrain/nextclade:latest

What's Next? View a summary of image vulnerabilities and recommendations → docker scout quickview nextstr ain/nextclade

#### Listing images

docker images

| → ~ docker images    |        |              |               |        |
|----------------------|--------|--------------|---------------|--------|
| REPOSITORY           | TAG    | IMAGE ID     | CREATED       | SIZE   |
| nextstrain/nextclade | latest | c4e92a7ddab7 | 14 hours ago  | 147MB  |
| nginx                | latest | 760b7cbba31e | 2 weeks ago   | 192MB  |
| ubuntu               | latest | a50ab9f16797 | 3 weeks ago   | 69.2MB |
| alpine               | latest | ace17d5d883e | 5 weeks ago   | 7.73MB |
| hello-world          | latest | ee301c921b8a | 10 months ago | 9.14kB |

#### Docker run

Docker run [options] <image name> [image argurments]

#### Detached mode

## Containers can run in the background, for example docker run -d alpine

Docker prints out the ID of the container, so that you can access it later

#### Exercise: Run galaxy

- The image is called bgruening/galaxy-stable
- The galaxy image listens on port 80 inside the container
- Run the container in the background

docker run -d -p 80:80 bgruening/galaxy-stable

## Port mapping

- Docker containers are free to listen on whatever ports to want to, for example port 80/443 for web requests
- However, these ports are not available on the host machine unless you use docker run -p host:container <IMAGE NAME>
- This command means "map port 8080 inside this container to port 80 on the host machine

docker run -p 80:8080 <IMAGE NAME>

 Note that the host port and container port can be the same, and this is quite common

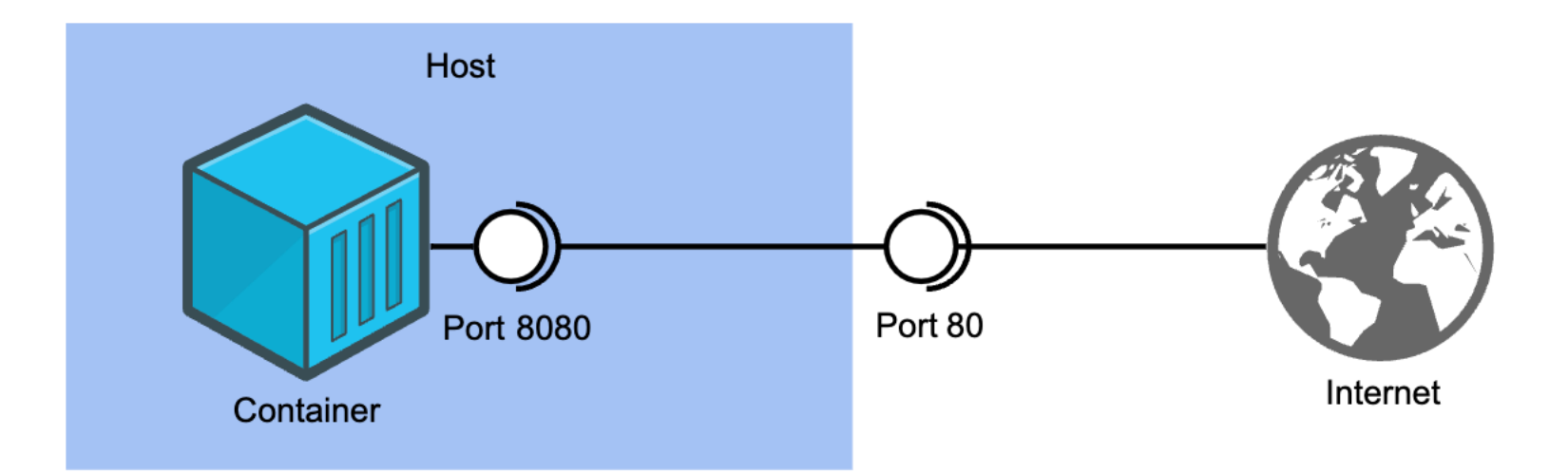

#### http://localhost:80

#### Listing running containers

List all running containers docker ps

List terminated containers docker ps -a

The IDs that are shown can be useful for other docker commands like docker stop and docker exec

#### Docker stop

- Ordinarily, you can press ctrl+c to stop a container currently running in your terminal
- However, if the container is running in the background (with -d), or refuses to close, you can use docker stop

docker stop <CONTAINER ID>

- Use docker stop if you to close the currently running Galaxy Docker container
- Hint: use docker ps if you've forgotten the container's ID

#### Volumes and Bind Mounts

- By default, Docker containers cannot access data on the host system. This means
  - You can't use host data in your containers
  - All data stored in the container will be lost when the container exits
- You can solve this in two ways:
  - -v /path/in/host:/path/in/container: This bind mounts a host file or directory into the container. Writes to one will affect the other. Note that both paths have to be absolute paths, so you often want to use`pwd`/some/path
  - -v volume\_name:/path/in/container. This mounts a named volume into the container, which will live separately from the rest of your files. This is preferred, unless you need to access or edit the files from the host

#### Exercise

- you need to store the logs for your Galaxy image on your host system using a bind mount
- The Galaxy container stores its logs in /home/galaxy/logs
- What command do you run?
- *Hint: You will want to run the container in detached mode*
- Once you have done this, Is the directory you mounted into the container to verify that you have the logs

docker run -d -p 80:80 -v `pwd`/galaxy\_logs:/home/galaxy/logs bgruening/galaxystable

#### Running command insider a container

• You can run a command inside a running container using: docker exec <CONTAINER ID> <COMMAND>

• For example:

docker exec bd2ac6cce96f ls

• You can also run an interactive bash session inside the container with: docker exec -it bd2ac6cce96f bash

#### Start another Galaxy container using:

docker run -d -p 80:80 bgruening/galaxy-stable

Make a quick edit to the Galaxy homepage, which is located at /etc/galaxy/web/welcome.html

Edit the welcome message in some way, save the file, and then check to see if your changes worked on the website

Re-open the webpage in separate window or browser to get it to refresh

docker ps to find the container ID

#### docker exec -it <CONTAINER ID> bash

Now, run nano /etc/galaxy/web/welcome.html (or vim!) and save the file

#### Summary

docker [-d] [-p host:container] [-v /host/path:/container/path] run <IMAGE NAME> runs a Docker image

docker images - displays all installed images

docker ps [-a] - displays all containers on the system

docker exec <CONTAINER ID> <COMMAND> - lets you run a command inside a running container

docker stop <CONTAINER ID> - stops a running container

#### Workflows

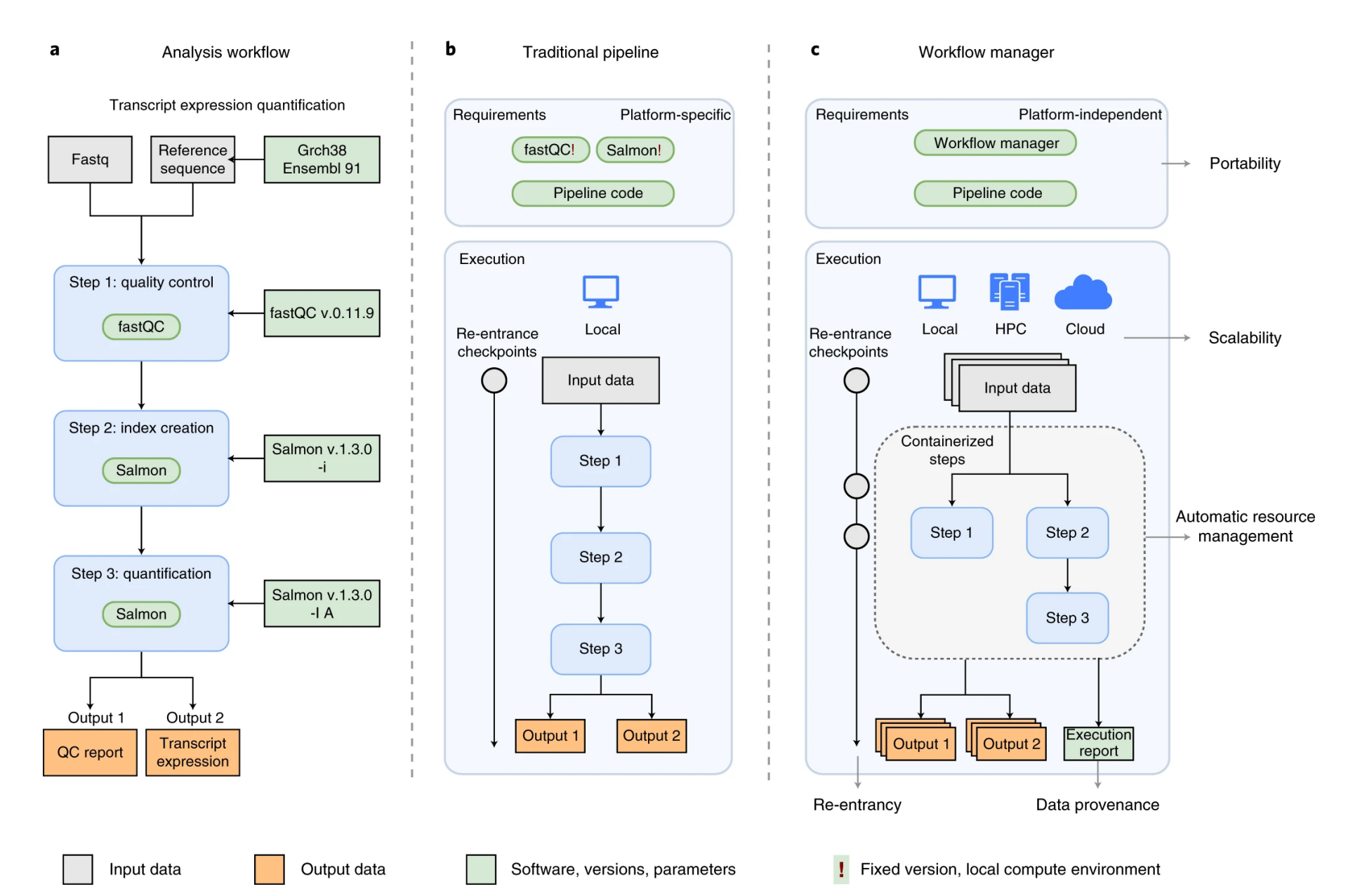